## Pre-Algebra Textbook Online

1. Go to http://www.bigideasmath.com/students/

## 2. There is no login or password to access the online textbook.

- 3. Under the section called "Home Edition," select "Common Core" and hit "Go."
- 4. The textbook you want to click on is the red textbook in the middle called "Accelerated."
- 5. On the left side of the page, there will be a table of contents with all the chapters in the textbook. Click on the chapter you are interested in and a list of the sections will appear. Then click on the section you are interested in to see that in the virtual textbook.
- 6. For extra practice or to study, within the list of sections for a chapter there are links to different assessments that you can complete.
- 7. To go back to the list of chapters, click on "Main" at the top of the list of sections of a chapter.
- 8. Feel free to play around in the textbook because there are many useful and interesting parts. If you have further questions, please talk to me and I will try to explain and help you use the online textbook.